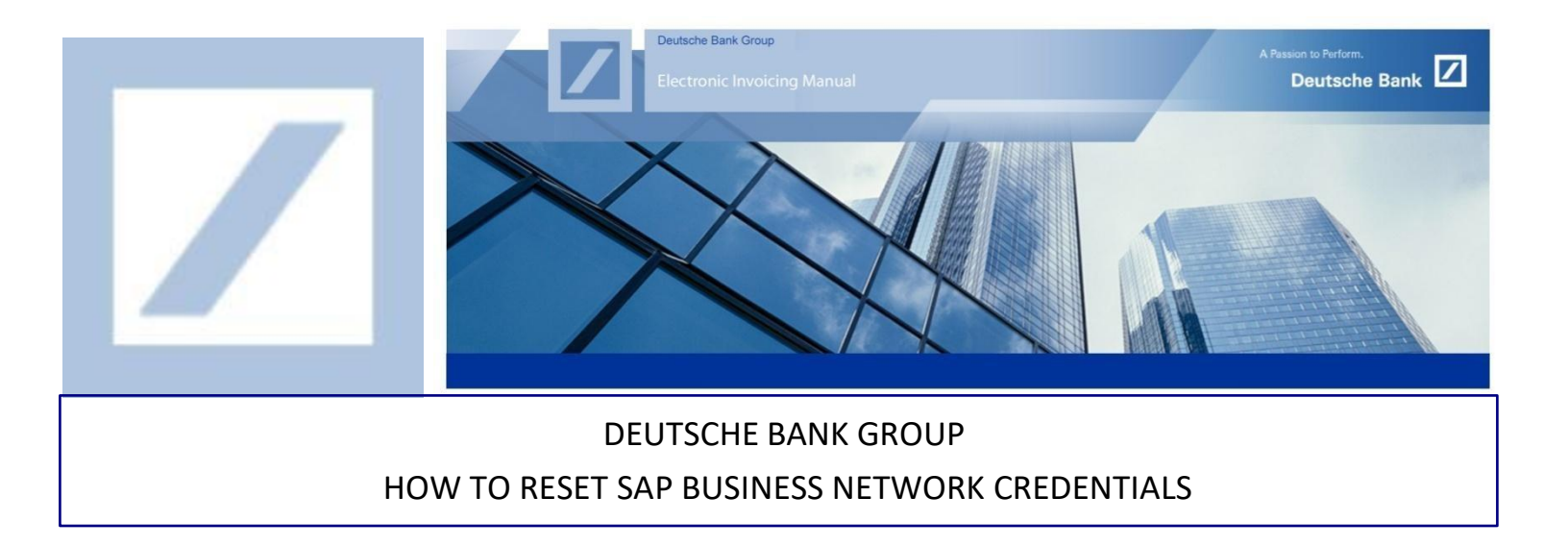

Go to the SAP business Network portal using the following link – <u>supplier.ariba.com</u> and click on **Forgot Username** or **Password** 

| ← C ⊡ https://service.ariba.co      | m/Supplier.aw/109539041/aw?av | vh=r&awssk=8C4GjdXD&c  | dard=1&ancdc=1     | A" Q 20                                                | <b>()</b>                             | 3      | £'≡ (? |
|-------------------------------------|-------------------------------|------------------------|--------------------|--------------------------------------------------------|---------------------------------------|--------|--------|
| 🎦 Process 🔰 Operator Pod 🔽 dbRASweb | :: Deutsc 📨 Ariba Network Sup | . 🌰 Shared drive - One | Weekly Reports - G | > Performance & Rew                                    | 💎 SQF - Stand                         | ard Qu | >      |
| SAP Business Network -              | STANDARD ACCOUNT              | SE ACCOUNT             |                    |                                                        | ₽ 0                                   | PR     |        |
|                                     |                               |                        |                    |                                                        |                                       |        |        |
|                                     |                               |                        |                    |                                                        |                                       |        |        |
| Supplier Login                      |                               |                        | Supplier Cent      | ter of Excellence W                                    | ebinars -                             |        |        |
|                                     |                               |                        | Portuguese         |                                                        |                                       |        |        |
| User Name                           |                               |                        |                    | Join us on the Supplier's<br>and learn how to get the  | dedicated webinar<br>most of your SAP | S      |        |
| Desquard                            |                               |                        |                    | Business Network experie<br>available just in Portugue | ence! Live Webinar<br>se!             | s are  |        |
| Password                            |                               |                        |                    |                                                        |                                       |        |        |
| Login                               |                               |                        | Learn More         |                                                        |                                       |        |        |
| Forgot Username or Password         | 1                             |                        |                    |                                                        |                                       |        |        |
| New to SAP Business Netv            | work?                         |                        |                    |                                                        |                                       |        |        |
|                                     |                               |                        |                    | • • • •                                                |                                       |        |        |
|                                     |                               |                        |                    |                                                        |                                       |        |        |

## When you click on Forgot Password

| 2 | On the next page, input the registered email ID and click on <b>Submit</b> |
|---|----------------------------------------------------------------------------|
|   | SAP Business Network -                                                     |
|   |                                                                            |
|   |                                                                            |
|   |                                                                            |
|   | Reset your password                                                        |
|   | Enter the email address you used to register with SAP Business Network.    |
|   | Email address                                                              |
|   |                                                                            |

SAP Business Network will send an email with all the **User IDs** that are created for the email

3 Use the **Click here** hyperlink corresponding to the **User ID** to reset the password.

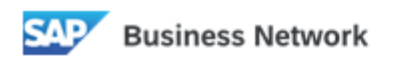

# Ariba Account Password Reset Information

Dear db.aps.support@accenture.com,

Choose the account you want to reset the password for, and go to the corresponding link to reset your password.

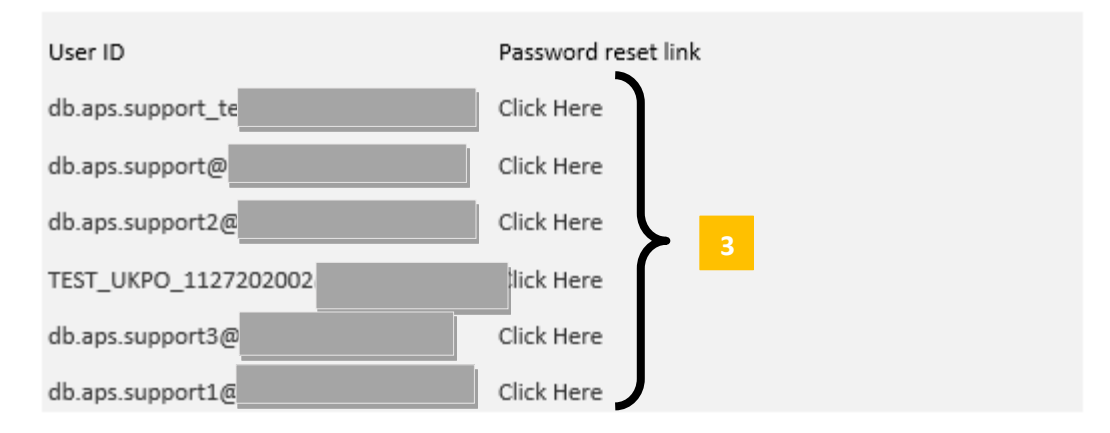

#### Important: The link will expire in 24 hours

\* If an error occurred when trying to reset this user's password using the email address provided, reset this user's password using this user ID.

#### Sincerely,

#### SAP Business Network team

If you do not want to receive future notifications, update the email address for your account or discuss this with your company's SAP Business Network account administrator. SAP Business Network Privacy Statement | Terms of Use | Help Center

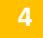

Update the desired password on the **New Password** section. Confirm the same on the next section and click on **Submit** 

| A Server password<br>A post password<br>A post password<br>Confirm your password<br>Confirm your pa |  |
|----------------------------------------------------------------------------------------------------|--|
|----------------------------------------------------------------------------------------------------|--|

You will get a confirmation email to the registered email ID that the password has been reset for a particular User ID

### When you click on Forgot Username

5 On the next page, input the registered email ID and click on **Submit** 

| Recover your username                                     |                 |  |
|-----------------------------------------------------------|-----------------|--|
| Enter the email address you used to register with SAP Bus | siness Network. |  |
| Email address                                             |                 |  |
| Submit Center                                             |                 |  |
|                                                           |                 |  |
|                                                           |                 |  |
|                                                           |                 |  |

SAP Business Network will send an email with all the User IDs that are created for the registered email

6 A email with the username will be received

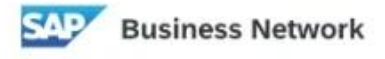

# Request for your Ariba Commerce Cloud username

Dear SAP Business Network User,

This email message has been sent in response to your request to retrieve your Ariba Commerce Cloud username. Your email address is associated with multiple Ariba Commerce Cloud usernames.

Note: Ariba Commerce Cloud usernames are in email format. The following Ariba Commerce Cloud usernames are associated with your email address:

VENDOR\_kUxPQ\_MI2xw@ariba.com db.aps.support@accenture.com db.aps.support1@accenture.com db.aps.support3@accenture.com

Note: Ariba Commerce Cloud usernames are in email format. The following Ariba Commerce Cloud Test

account usernames are associated with your email address:

db.aps.support2@accenture.com TEST\_UKPO\_1127202002@accenture.com

Sincerely, SAP Business Network team